## Adaptio Licensing Process

**Note**: This process assumes that the customer has already installed the *adaptio* Host Print Software for Windows product.

When *adaptio* is first installed, it provides a fully functional, single session printing solution that is running in evaluation mode. This means that each page printed will have a "not licensed" watermark printed on it.

To activate *adaptio* for the number of printer sessions desired and to eliminate the not licensed watermark, follow these steps:

- 1. The customer issues to the dealer a purchase order for the desired number of sessions and options.
- 2. The dealer places an order with I-O Corporation supplying the customer information.
- 3. Either the customer or the dealer generates a License Request by going to the Request an *adaptio* License page on the I-O web site (<u>http://iocorp.com/request-your-first-licenses.html</u>)
- 4. The following information must be entered:

| 🥠 i o c | οιρ                                                                                        |                                |                                                                                    |                      |
|---------|--------------------------------------------------------------------------------------------|--------------------------------|------------------------------------------------------------------------------------|----------------------|
|         | Purchase Info<br>Dealer Name *:<br>Computer Info<br>Computer Name *:<br>Computer System *: | ?<br>?<br>?<br>?<br>?<br>?<br> | Host Info<br>Host Name *:<br>Host OS version *:<br>icenses<br>IPDS/SCS: 0 (for Cal | ?   ?   non printers |
|         | Contact Info<br>First Name *:<br>Company Name *:                                           |                                | Last Name *:                                                                       |                      |
|         | Address *:<br>Address 2:<br>City *:                                                        | State *:                       | Zip Code *:                                                                        |                      |
|         | Country *:<br>E-Mail *:                                                                    |                                | Phone *:                                                                           |                      |

Dealer Name

Computer Name

Enter the dealer's name in this field.

This is the name of the computer on which *adaptio* is installed. This can be found on the *adaptio* Management Utility's Help About screen. Enter this name exactly as it is shown.

| About Adaptio Management Utility         |    | × |
|------------------------------------------|----|---|
| adaptio                                  | OK |   |
| Adaptio Management Utility Version 1.1.3 |    |   |
| Computer Name: DAVE                      |    |   |
| PIN Number:                              |    |   |
| Maximum Sessions:                        |    |   |
| IPDS Sessions:                           |    |   |
| Enhanced SCS Sessions:                   |    |   |
| Finishing:                               |    |   |
| Build Date: Sep 15 2006                  |    |   |
| Copyright (c) 2006 I-0 Corporation®      |    |   |
|                                          |    |   |

| Computer System     | This is the type of Windows Operating System of the PC server.                                                                                                    |
|---------------------|----------------------------------------------------------------------------------------------------|
| 6-Digit Pin:        | This is any numeric value that the customer chooses. It will be used<br>as part of the license file as well as to help track licenses for the<br>organization.                                                                                                    |
| IBM Host Name       | Enter the primary IBM host here, such as a zSeries, or iSeries and the specific model of the host.                                                                                                    |
| IBM Host OS Version | Enter the operating system version here, such as V7R1.                                                                                                    |
| Licenses            | Enter the number of desired licensed sessions. There is no selection<br>for SCS sessions as they are included with the IPDS sessions.<br>Check the box if this is a Canon printer, requiring Canon Finishing<br>support. The Enhanced SCS session is capable of repurposing the<br>SCS data stream to include form overlays, graphical elements, etc.<br>This option also requires the purchase of the FormPort Designer<br>application, or utilizing I-O's Form On Demand Design service. |
| Contact Information | Enter the customer's contact information here. All fields must be completed.                                                                                                    |

- 5. Once the purchase order from the dealer and the License Request from the web site are received by I-O Corporation, they are matched. A license file is then generated.
- 6. The license file is then sent by e-mail to the person listed in the contact information. Instructions on how to apply the license file are also included in the e-mail. An *adaptio* installation CD will be shipped to the contact person for the initial order.

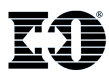

I-O Corporation, 14852 South Heritage Crest Way, Unit 1-A, Bluffdale, UT 84065 801-973-6767 www.iocorp.com